# ФУНКЦИОНАЛЬНАЯ ВОЗМОЖНОСТЬ "Управление пользователями"

# Функциональное назначение:

## Инструкция:

Скачать инструкцию в формате PDF Управление пользователями

Список пользователей подразделения, который отображается на Начальной странице формируется из справочника **Пользователи**.

Для того, чтобы добавить пользователя необходимо:

• Перейти в раздел Администрирование Настройки пользователей и прав Пользователи (Рис.1, Рис.2).

**Примечание.** Администратору следует обратить внимание на то, что для объединения пользователей в группы должен быть установлен флажок в чекбоксе поля **Группы пользователей** (Рис. 2).

В появившемся окне в секции слева отображаются группы пользователей (область 1), в секции справа (область 2) – список всех пользователей выбранной группы (Рис. 3).

#### Рис.1 - Раздел Администрирование

В нижней части окна можно снять/установить флажок в чекбоксе поля **Показывать** пользователей нижестоящих групп (показывает пользователей в иерархии групп), а также Показывать недействительных пользователей.

Объединение пользователей в группы не оказывает прямого влияния на права пользователей, но играет роль при сортировке пользователей как на основной форме (на **Начальной странице**), так и в других разделах УП.

Переход к настройкам группы происходит по двойному клику левой кнопки мыши по соответствующей группе в дереве.

У каждой группы пользователей должен быть указан руководитель (Рис.4). Поле руководитель не является обязательным для заполнения, но используется при формировании различных отчетов.

×

×

×

Рис.2 – Настройка пользователей и прав

Рис.3 – Справочник Пользователи

Поле **Конфигурация** заполняется, если группа занимается разработкой и поддержкой конкретной конфигурации. Если же количество поддерживаемых конфигураций больше одной, то поле не заполняется.

Рис. 4 - Справочник Пользователи. Форма настройки группы пользователей

В поле **Структурное подразделение** указывается структурное подразделение, к которому относится группа пользователей.

Поле **Комментарий** (Рис. 5) влияет на отображение группы в подразделах структурных подразделений на **Начальной странице** (Рис. 6).

Рис. 5 - Поле Комментарий формы настройки группы пользователей

Рис.6 - Начальная страница. Перечень подразделений

• В секции справа нажатием правой кнопки мыши следует вызвать контекстное меню и выбрать пункт **Создать** (Рис. 7).

Рис. 7 - Справочник Пользователи. Создание пользователя

• В появившейся форме нужно заполнить обязательное поле **Полное имя** (Рис. 8). Поле **Имя (для входа)** заполняется автоматически на основании полного имени (Рис. 9).

Рис. 8 – Форма создания пользователя. Поле ввода полного имени пользователя

Рис. 9 – Форма создания пользователя. Формирование имени для входа

Аутентификация пользователя в системе задается как Аутентификация операционной системы, т.е. через домен пользователя (Рис. 10). Чтобы найти учетную запись пользователя необходимо кликнуть по кнопке <sup>×</sup>, либо установить фокус в поле и нажать на кнопку F4 (Рис. 11).

Рис. 10 – Форма создания пользователя. Выбор аутентификации пользователя в системе

×

×

×

×

×

×

×

×

Рис. 11 – Форма создания пользователя. Кнопка выбора учетной записи пользователя в ОС

×

×

- На вкладке **Адреса, телефоны** (Рис. 12) необходимо обязательно заполнить поле **Email**, т.к. на данный почтовый адрес будет приходить информация, которая генерируется в УП.
- Далее следует заполнить поле Телефон только внутренний номер сотрудника (3-4 цифры). Это нужно для того, чтобы в дальнейшем в системе формировались логи телефонных переговоров с данного внутреннего номера.
- Адрес пользователя в **Jabber**'е также заполняется в обязательном порядке и состоит из имени пользователя и имени сервера @server1c-pc. Если оставить поле пустым, либо заполнить его некорректно, то пользователь не сможет получать сообщения и уведомления в чат.
- Мобильный телефон и Адрес указываются для информации.
- >

Вкладка Комментарий также является необязательной для заполнения.

• >

По окончании заполнения всех необходимых полей следует кликнуть по кнопке Записать и закрыть.

Рис. 12 – Форма создания пользователя. Вкладка Адреса, телефоны

#### Раздел Дополнительные настройки

Для перехода к дополнительным настройкам пользователя на панели инструментов необходимо кликнуть по кнопке **Дополнительные настройки** (Рис.13).

На появившейся форме в поле **Структурное подразделение** будет отображено то подразделение, к которому относится выбранный пользователь (Рис.14).

#### Рис. 13 – Справочник Пользователи. Кнопка Дополнительные настройки

Рис. 14 - Форма дополнительной настройки

- Поля **Фамилия**, **Имя**, **Отчество** участвуют при выгрузке всех документов по пользователю. По ним также происходит идентификация при выгрузке данных в ПК Зарплата.
- Поле Пользователь редмайн заполняется автоматически.
- Поле **Имя компьютера пользователя** имя компьютера, с которого пользователь последний раз заходил в УП. Необходимо для расшифровки логов для загрузки данных из хранилища. Поле заполняется автоматически.
- Поле **Контрагент по умолчанию**. Данный реквизит не является более актуальным, поле необязательно для заполнения.
- Информация из поля **Непосредственный руководитель** выгружается в отчеты пользователя.
- Данные поля **Организация** необходимы директору подразделения при распределении финансового результата. Не является обязательным для заполнения.
- Поле Должность для справки, заполняется вручную.
- Поле Функциональная должность необходимо для правильного формирования привязок по штатной расстановке. Выбирается из существующих элементов.
- Поле День рождения для напоминания о Дне рождения пользователя.
- Флажок в чекбоксе поля Наличие автомобиля необходим для формирования отчетов по пользователю. Например, этот параметр применяется для расчета компенсации при формировании ежемесячного отчета, исходя из норм расхода топлива.
- Поле Число ставок. Ставка является величиной, распределенной по направлениям, на которых задействован пользователь. Перечень направлений отображается в столбце Конфигурация. В сумме процент занятости пользователя должен быть равен 100 (1,00 ставка).

Для того, чтобы процент занятости по какому-либо направлению работы пользователя производился автоматически, следует установить флажок в чекбоксе соответствующего поля столбца **Конфигурация** (Рис.15). Такой расчет в основном применяется для сотрудников, занимающихся внутренними работами.

Рис. 15 - Форма дополнительной настройки. Чекбокс для выбора автоматического расчета

 Поле Заместитель (Рис.16) необходимо для того, чтобы указать лицо, ответственное за обработку обращений по тому или иному направлению работы, на которые пользователь не отвечает самостоятельно.

Рис. 16 - Форма дополнительной настройки. Поле Заместитель

×

×

×

### Список изменений в релизах:

From:

http://wiki.parus-s.ru/ - ИМЦ Wiki

Permanent link: http://wiki.parus-s.ru/doku.php?id=okabu:up:func:4bf46c22\_e231\_11e6\_9499\_0050569e7e0a

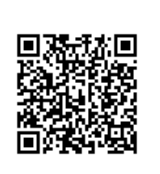

Last update: 2018/10/21 18:19